## PA960

## PHS カードの設定例

NTT Docomo P-in master および Ait H" CFE-02 で確認済み

注: PA960のファームウェアは Ver. 2.01.07J 以降に適用します。

1. スタート -> プログラム -> 通信 -> リモートネットワークを選択します。

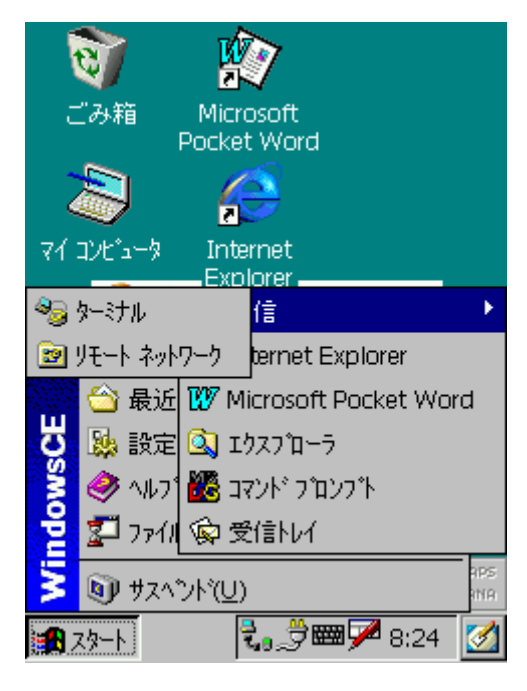

2. 新しい接続をダブルタップします。

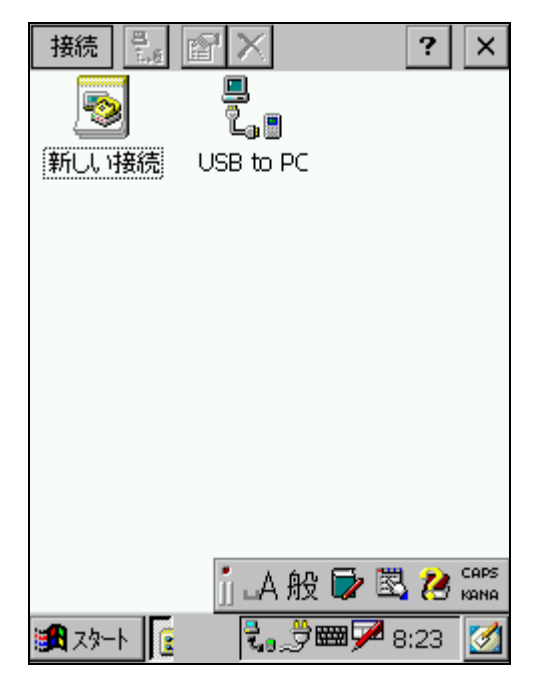

3. 接続名をタップします。また、ダイアルアップ接続を選択します。

| 新しい接続                                  | ок 🗙           |
|----------------------------------------|----------------|
| 接続名:                                   |                |
| P_in master                            |                |
|                                        | _              |
| -<br>接続の種類:                            |                |
| ◉ ダイヤルアップ接続                            |                |
| ○ ケーフル接続                               |                |
| ○ 仮想ブライベート ネットワーウ(⊻)                   |                |
| 入力ハ*ネル                                 |                |
| Esc 1 2 3 4 5 6 7 8 9 0                | - = 🗲          |
| Tab[q]w]e]r]t]y]u]i]o]                 | p[[]]          |
| CAP]a]s]d]f]g]h]j]k]l                  | $[:] \cdot []$ |
| Shift] Z [ X ] C ] Y ] b ] n [m] , ] . | TT₽            |
| Cti[áü]`[\] [↓]                        | ↑[←]→]         |
| 🙀 x9-h 📴 🛛 📾 🟸 💆 8                     | :26 🚺          |

4. 次へをタップします。使用している PHS カードを選択します。

| 新しいダイヤルアク                                                       | 7⁺接続                            | ок 🗙       |
|-----------------------------------------------------------------|---------------------------------|------------|
| P-in m                                                          | aster                           |            |
| モデムの選択:                                                         |                                 |            |
| NTT_DoCoMo                                                      | -P-in_m@ster                    | -          |
| COM1 上のヘイ;<br>Internal Port C<br>IrComm on CC<br>Native IR (COM | ズ互換モデム:<br>OM2:<br>)M5:<br>46): |            |
| NTT DoCoMo-                                                     | P-in m@ster                     |            |
|                                                                 | _ < 戻る                          | 次へ >       |
|                                                                 | ∭∟А般Б                           | kana       |
| 🌠 X9-N 😥                                                        |                                 | 🍠 8:26 🛛 🜌 |

使用している PHS カードが見つからない場合はウォームブートして下さい。ウォームブー トは、¥Windows フォルダの Bootmode.exe を実行することにより行えます。 5. モデムの設定をタップします。通信速度として 115200 を選択します。呼び出しのオプ ションをタップします。

| デバイスのブロ                                        | パティ           |                 | ок 🗙       |
|------------------------------------------------|---------------|-----------------|------------|
| ポートの設定                                         | 呼び出           | 出しのオプショ         | 2          |
| 接続環境の                                          | 設定            |                 |            |
| 通信速度(                                          | <u>B</u> ):   | 115200          | •          |
| ምት ይገለት                                        | ( <u>D</u> ): | 4800<br>9600    |            |
| ハ <sup>ッ</sup> ティ( <u>P</u> ):                 |               | 14400           |            |
| ストッフ* ビッ                                       | ( <u>S</u> ): | 38400           |            |
| フロー制御()<br>ターミナル —                             | E):           | 57600<br>115200 | <b>-</b>   |
| ✓ √ √ √ √ √ √ √ √ √ √ √ √ √ √ √ √ √ √ √        |               |                 |            |
| □ ゲイヤル後に切り替える( <u>A</u> )                      |               |                 |            |
| □ 手動ダイヤル 🚛 A 般 🖗 🖏 😕 เลคร<br>jj 🗛 般 🖗 🖏 😕 кама |               |                 |            |
| 🛃 X9-N 📴                                       |               |                 | 🖻 8:27 🛛 📝 |

6. 待ち時間経過後に呼び出しをキャンセルする時間を20秒にします。OKをタップします。

| デバイスのプロバティ OK ×                           |
|-------------------------------------------|
| ホートの設定 呼び出しのオフジョン                         |
| 呼び出し設定                                    |
| ✓ 待ち時間経過後に呼び出しをキャンセル<br>する(C)             |
| 20 秒( <u>S</u> )                          |
| ▼ 発信音がしてからダイヤルする( <u>₩</u> )              |
| りレジット カードの待ち時間( <u>T</u> ) 0 秒            |
| 追加設定 ———————————————————————————————————— |
| 特殊モデムコマンドを電話番号に挿入する                       |
|                                           |
|                                           |
| А 股 🔽 🖄 🖉 кана                            |
| 🏽 スタート 📴 🛛 🖼 🕅 🕅 🌌                        |

7. TCP/IP の設定をタップします。必要なら IP アドレスを設定します。ネームサーバをタップします。

| TCP/IP の設定               |
|--------------------------|
| 全般 ネーム サーバー              |
| P-in master              |
| サーバーが割り当てた IP アトシスを使用 する |
| IP アドレス:                 |
| 🥅 Slip を使用する             |
| ▶ ソフトウェア圧縮を使用する          |
| ✓ IP ヘッダー圧縮を使用する         |
|                          |
| 』→般 🖬 🗟 🕽 📾              |
| 🏦 スタート 👳 🛛 🕅 🌌 🏂 8:27 💆  |

8. ネームサーバを入力します。OK をタップします。

| TCP/IP の設定               | ок 🗙           |  |
|--------------------------|----------------|--|
| 全般 ネーム サーバー              |                |  |
| P-in master              |                |  |
| □ サーバーが割り当っ<br>アトルスを使用する | てたネーム サーバー     |  |
| プライマリ DNS:               | 202.248.37.74  |  |
| セカンタリ DNS:               | 202.248.20.133 |  |
| プライマリ WINS:              | 0.0.0.0        |  |
| セカンタリ WINS:              | 0.0.0.0        |  |
|                          |                |  |
| ات زر                    | ム般 🔽 🗟 💋 кана  |  |
| 1 x9-1 😥                 | 🕅 🔎 🔔 8:28 🛛   |  |

9. ダイアルアップの電話番号を入力します。終了をタップします。

| 新しいダイヤルア | ゥプ接続    | ок 🗙       |
|----------|---------|------------|
| P-in m   | aster   |            |
| 国番号:     | 81      |            |
| 市外局番:    | 03      |            |
| 電話番号:    | 03574   | 47523      |
| 🗌 市外通話   |         |            |
| 🗌 市内通話   |         |            |
|          | < 戻る    | 終了         |
|          |         |            |
|          |         |            |
|          | j 🗛 般 🖥 | 🎽 🖾 😕 сарз |
| 🎉 X9-N 😥 |         | 党 8:28     |

10. 以下のように接続が設定されました。新しく設定されたアイコンをダブルタップします。

| 接続       | la X        | ? ×                |
|----------|-------------|--------------------|
| 5        | <b>-</b>    |                    |
|          |             |                    |
| 新しい接続    | P-In master | USB TO PC          |
|          |             |                    |
|          |             |                    |
|          |             |                    |
|          |             |                    |
|          |             |                    |
|          |             |                    |
|          |             |                    |
|          |             |                    |
|          |             |                    |
|          |             |                    |
|          | ji ⊾A 般     | 📝 🖏 💋 CAPS<br>KANA |
| 🛃 X9-1 👔 | <u> </u>    | 🏿 🎝 8:29 🔀         |

11. ユーザ名とパスワードを入力します。ダイヤルのプロパティをタップします。

| ダイヤルアッフ・接続           | ×                      |
|----------------------|------------------------|
| P-in                 | ı master               |
| ユーザー名:               | М                      |
| パスワート* :             |                        |
| - FX72 (             |                        |
|                      | パスワードの保存               |
| 電話番号:<br>発信元:        | 0357447523<br>自宅       |
| 入力パネル                |                        |
| Esc 1 2 3 4 5        | 67890-=+               |
| Tablqlwleiri         | <u>t y u   0 p [ ]</u> |
| CAP a s d f          |                        |
| Shift  Z   X   C   Y | <u> b n m , , / </u> ← |
|                      | ↓↓↑↓←↓→                |
| 🎜 X9-1 🧯             | 🖄 🎟 🏸 🏂 8:29 🛛         |

12. 発信元は自宅にします。編集をタップします。

| ダイヤルのフ                        | D/\*77       |         | ок 🗙             |
|-------------------------------|--------------|---------|------------------|
| 発信元:                          | 自宅           |         | -                |
|                               |              | 追加      | 削除               |
| 電話回線の                         | 設定:          |         |                  |
| 市外局番                          | : 03         | - O H   | y                |
| 国番号                           | : 81         | - O /   | <b>^ル</b> ス      |
| 📃 キャッチホン様                     | 能の解          | 除; ダイヤ  | μ: 📃             |
| ダイヤル ハター<br>市内通話 /ī<br>G<br>G | ン: —<br>市外通話 | ;/国際通   |                  |
|                               |              |         | 編集               |
|                               |              | A 般 🕏   | 🖾 😕 Caps<br>Kana |
| 🛃 ㅈタ~ト 🛛 C                    | 3<br>4       | » 🛲 🏸 👌 | 9 8:30 🧭         |

13. すべてのテキストボックスは G のみにします。OK をタップします。OK をタップしま す。

| がイヤルのプロパティ OK ×                         |
|-----------------------------------------|
| 発信元: 自宅 ▼                               |
| ゲイヤル パターンの編集 🛛 🛛 🗙                      |
| 市内通話のダイヤル:                              |
| G                                       |
| 市外通話のダイヤル:                              |
| G                                       |
| 国際通話のダイヤル:                              |
| G                                       |
| (E,e = 国番号; F,f = 市外局番; G,g = 電<br>話番号) |
| 編集                                      |
| ]] 🗛 般 🗟 🖉 🚟                            |
| 🏨 スタート C 🛛 🐉 📟 🔎 党 8:31 🗹               |

14. 接続をタップします。以下のようなダイアローグがあらわれます。

×

3

よ般 🖬 🗟 🕽 🚟

| 🛛 🔊 😰                   | - 🟹 😰                     |
|-------------------------|---------------------------|
| Capt XP - Settings X    | Capt XP - Settings        |
|                         |                           |
| P-in master に接続中        | P-In master に接続中          |
| ■ ☆ ホ*ートをオーフ*ン中         | タイヤル中 '0357447523'        |
| このメッセーシを隠す: 隠す          | このメッセーシを隠す: 隠す            |
| 接続をキャンセル: キャンセル         | 接続をキャンセル: キャンセル           |
| 開始 OK キャンセル 詳細          | 開始 OK キャンセル 詳細            |
| Documents               | Documents                 |
| 🏨 スタート C 💦 😹 🖼 🏹 8:31 💆 | ) 😹 スタート C 🛛 🔝 📟 🏸 党 8:31 |

15. 接続が完了しました。

| 🛛 🔊 😰                        |
|------------------------------|
| Capt XP - Settings 🛛 🗙       |
|                              |
| P-in master に接続              |
|                              |
| このメッセーシを隠す: 隠す<br>切断         |
|                              |
| 開始 OK キャンセル 詳細               |
| Documents<br>jj LA 般 🗗 🗟 🞾 📾 |
| 🏦 スタート C 🛛 🔝 📾 🗭 党 8:31 🗹    |